## Associated Branch Pilots Agent Reporting Portal ("ARP") POWER LIMITATION FORM Instructions

Updated: October 12, 2023

<u>This form must be submitted in</u> <u>ARP with every inbound job before the job will be accepted.</u>

- Sign into the Agent Reporting Portal (ARP)
- The form is located to the left of the page under settings:
   To Download click on Power Limit Form

| Pro Pilot 🦉 SeaPro Big Board |              |      |            |         |                   |                 |          |       |              |             |       |        |                        |                 | 0 1           |            | ч   |
|------------------------------|--------------|------|------------|---------|-------------------|-----------------|----------|-------|--------------|-------------|-------|--------|------------------------|-----------------|---------------|------------|-----|
|                              |              |      |            |         |                   |                 |          |       |              |             |       |        |                        |                 |               |            |     |
|                              |              |      |            |         |                   |                 |          |       |              |             |       |        |                        | Associate       | ed Branch Pil | ots e      | RAT |
| lig Board                    |              |      |            |         |                   |                 |          |       |              |             |       |        |                        |                 |               |            |     |
| gent Board                   | Test Agency  |      |            |         |                   |                 |          |       |              |             |       |        |                        | ARI             | P JOB         | S LIS      | sт  |
| ower Limit Form              | To Date      |      | Job Status | _       |                   |                 |          |       |              |             |       |        |                        |                 |               |            | 2.2 |
|                              | 11/10/202    | 3 🗖  | Active     | Go      | Pilot Rund        | C" nwo          |          |       |              |             |       |        |                        |                 |               |            |     |
|                              |              |      |            |         |                   |                 |          |       |              | 1           | DEVE  |        | ENT                    | New Inbour      | Nev           | Outbour    | nd  |
| ettings                      |              | -    |            |         |                   |                 |          |       |              |             |       |        |                        | -               |               |            |     |
| ogout                        | Direction \$ | Туре | IMO        | DWT     | Reported<br>Draft | Actual<br>Draft | Date 0   | Time  | Radio<br>ETA | Destination | Agent | Vetted | Power<br>Limit<br>Form | Updated         | Status        | Edit       |     |
|                              | Inbound      | BC   | 9442225    | 55,638  | 22' 0'            |                 | 10/10/23 | 12:00 |              | 12 Mile     | Red   |        | Yes                    | 09/13:49        | Prospect      | <b>~</b>   | 1   |
|                              | Inbound      | CPT  | 9380362    | 46,938  | 22' 0"            |                 | 10/11/23 | 12:00 | -            | 9 Mile      | Red   | _      | Yes                    | 09/13:49        | Prospect      |            | 1   |
| 1                            | Inbound      | BC   | 9478597    | 104.643 | 22.0              |                 | 10/12/23 | 12:00 |              | 9 Mile      | Red   |        | Yes                    | 09/13:49        | Prospect      |            | 늙   |
|                              |              |      |            | 10.000  |                   |                 |          |       |              |             |       |        |                        | <i>UNITERIT</i> | rindpict      |            | -   |
|                              |              |      |            |         |                   |                 |          |       |              |             |       |        |                        |                 | N             | ew Shiftir | g   |
|                              |              | IMO  | DWT        | Re      | ported<br>Draft   | Status          | Date \$  |       | Time         | From        | То    | Vetted | Note                   | Updated         |               | Edit       |     |
|                              |              |      |            |         |                   |                 |          |       |              |             |       |        |                        |                 |               |            | _   |

• Then click on the arrow on the right of the screen to download to your computer:

| Autosave Offer () E                                                                     |                                                                                       | Document1                                                |           |    |             |
|-----------------------------------------------------------------------------------------|---------------------------------------------------------------------------------------|----------------------------------------------------------|-----------|----|-------------|
| <ul> <li>SeaPro Pilot</li> <li>YeaPro Pilot</li> <li>YeaPro Pilot</li> </ul>            | × +                                                                                   |                                                          |           |    | ×           |
| $\leftarrow$ $\rightarrow$ C $($ devbigboard.seaproconnect.com/web/agents/upload/Power_ | Limit_Form.pdf                                                                        |                                                          |           |    | 🖞 🖈 🛱 🖪 🚯 E |
| 🖉 SeaPro Pilot 🦉 SeaPro Big Board                                                       |                                                                                       |                                                          |           |    |             |
| Power Limition Form                                                                     | 1 / 1                                                                                 | - 100% +   🕄                                             | 0         |    | ± ē :       |
|                                                                                         | BR                                                                                    |                                                          | TS<br>DRM |    | 1           |
|                                                                                         | Date:                                                                                 |                                                          |           |    |             |
|                                                                                         | Vessel Name:                                                                          |                                                          |           |    |             |
|                                                                                         | IMO Number:                                                                           |                                                          |           |    |             |
|                                                                                         | ETA Southwest Pass:                                                                   |                                                          |           |    |             |
|                                                                                         | Agent:                                                                                |                                                          |           |    |             |
|                                                                                         |                                                                                       |                                                          |           |    |             |
|                                                                                         | Is vessel equipped with an                                                            |                                                          |           |    |             |
|                                                                                         | If so, is the limiter mechan                                                          |                                                          |           |    |             |
|                                                                                         | Will mechanical limiter be<br>software limiter be overric<br>boarding?                | removed/disabled or<br>Iden prior to pilot               | Yes       | No |             |
|                                                                                         | Is vessel capable of immed<br>designed and as built engi                              | liately obtaining the<br>ne power?                       | Yes       | No |             |
|                                                                                         | Is vessel capable of comply<br>Information Bulletin Issue<br>September 28, 2023 (MSIB | ying with Marine Safety<br>057, Volume XXIII dated<br>1) | Yes       | No |             |

• Once this form is downloaded it is up to the agent on how to send it to the Master of the vessel. A PDF file will be the easiest form to use but you can print it out and scan the form.

| ① ③ <u>1</u> /1                                                                    | ♣ ∰ ⊖ ⊕ 108%                                             | - □- →            |                |
|------------------------------------------------------------------------------------|----------------------------------------------------------|-------------------|----------------|
| Iab X ✓ O                                                                          | - • 🛑 🖧 Sign yourself                                    | Prequest E-signal | tures          |
| BR<br>POW                                                                          |                                                          | TS<br>ORM         |                |
| Date:                                                                              | 10/12/2023                                               |                   |                |
| Vessel Name:                                                                       | Atlantic Journey                                         |                   |                |
| IMO Number:                                                                        | 9798935                                                  |                   |                |
| ETA Southwest Pass:                                                                | 10/14/2023 0800                                          |                   |                |
| Agent:                                                                             | TEST                                                     |                   |                |
| Is vessel equipped with an If so, is the limiter mechan                            | n engine or power limiter?<br>nical of software based?   | Yes<br>Mechanical | No<br>Software |
| software limiter be overri<br>boarding?                                            | dden prior to pilot                                      | Yes               | No             |
| Is vessel capable of imme<br>designed and as built eng                             | diately obtaining the<br>ine power?                      | Yes               | No             |
| Is vessel capable of comp<br>Information Bulletin Issue<br>September 28, 2023 (MSI | ying with Marine Safety<br>057, Volume XXIII dated<br>B) | Yes               | No             |
| Master Name:<br>Master's Signature:                                                |                                                          |                   |                |

• The file will have to be saved to be uploaded into ARP. To upload the file should be saved as a PDF, a picture from your phone, or a scanned document.

- Proceed to enter an Inbound job like before and the place to upload the form will be on this page.
  - To upload file, select "Choose File" under Upload Power Limitation Form Below. Then hit Upload.

| ••• gr SeaPro Pilot x +                                                                                                 |                                          |
|----------------------------------------------------------------------------------------------------|------------------------------------------|
| ← → C 🔒 devbigboard.seaproconnect.com/web/agents/jobagent/detail                                                        | ů \$                                     |
| 🗑 SeaPro Pilot 🖉 SeaPro Big Board                                                                                       |                                          |
| it.<br>Barno                                                                                                    | Associated Branch Pilots                 |
|                                                                                                    | ARP INBOUND JOB                          |
| IMO Number Vessel **ALERT**<br>9798935 ATLANTIC JOURNEY Edit You no longer need to enter Federal Pil<br>*Pending Change | ilot jobs. Job ID: 17649                 |
| BAR PILOTS *Required Fields                                                                                             |                                          |
| Direction Point of Origin First Pilotage Destination*                                                                   | Draft (feet/inches) *                    |
| Cargo Tug Company # Tugs                                                                                                | Air Draft (ft) 0.00                      |
| Move Date* Time* From To Cus                                                                                            | stomer (Entity responsible for invoice)* |
| Arrival 10/14/2023 0800 - 9 Mile                                                                                        | -                                        |
| Upload Power Limitation Form Below Choose File Atlantic Journey 9798935.pdf                                             | Upload                                   |
| Atlantic Journey 978835.pdf                                                                                             |                                          |
| SHIFTS<br>Add Shift                                                                                                    | T                                        |
| Notes - Displayed on Rundown                                                                                            |                                          |
|                                                                                                    |                                          |
| Chat with ARP Dispatchers                                                                                               |                                          |
| Note Timestamp                                                                                                    | User                                     |
| Add note here                                                                                                    |                                          |
|                                                                                                    |                                          |
|                                                                                                    | UPDATE                                   |

• Once the upload is successful the form will appear under Document Name. The form is now available to view and delete.

| SeaPro Pilot × +                                                |                                       |                     |                                                 |                                            |                                    |
|-----------------------------------------------------------------|---------------------------------------|---------------------|-------------------------------------------------|--------------------------------------------|------------------------------------|
| ← → C a devbigboard.seaproconnect.com/web/agents/jobagentdetail |                                       |                     |                                                 |                                            | 0 🛠 🗯 🗖                            |
| 🕐 SeaPro Pilot 🖉 SeaPro Big Board                               |                                       |                     |                                                 |                                            |                                    |
| 18<br>Mariano                                                   |                                       |                     |                                                 |                                            | Associated Branch Pilots เห็นไม่เร |
|                                                                 | 5                                     |                     |                                                 | ARP INBOUND JOB                            |                                    |
| MO Number<br>9798935                                            | Vessel<br>ATLANTIC<br>*Pending Change | C JOURNEY Edit      | **ALERT**<br>You no longer need to enter Federa | al Pilot jobs. Job ID: 17649<br>Prospect * |                                    |
| BAR PILOT                                                       | S * Required Fields                   |                     |                                                 |                                            |                                    |
| Direction                                                       | Point                                 | of Origin           | First Pilotage Destination *                    | Draft (feet/inches) *                      |                                    |
|                                                                 | Up Sea                                | · ·                 | 9 Mile *                                        | 22 0                                       |                                    |
| Cargo                                                           | Tug C                                 | company             | # Tugs                                          | Air Draft (ft)                             |                                    |
|                                                                 |                                       |                     | · · · · · · · · · · · · · · · · · · ·           | 0.00                                       |                                    |
| Move                                                            | Date • Time                           | e From              | To                                              | Customer (Entity responsible for Invoice)* |                                    |
| Arrival                                                         | 10/14/2023                            | 00 Southwest Pass * | 9 Mile Test Co                                  | empany *                                   |                                    |
|                                                                 | Document Name Power Limit Form 10/1   | 12/2023             | View D                                          | Delete                                     |                                    |
| SHIFTS<br>Add Shift                                             |                                       | T                   |                                                 |                                            |                                    |
|                                                                 | Notes - Displayed on Ru               | undown              |                                                 |                                            |                                    |
|                                                                 |                                       |                     |                                                 |                                            |                                    |
|                                                                 | Chat with ABP Dispatch                | hers                |                                                 |                                            |                                    |
|                                                                 | Note                                  |                     | Timestamp                                       | User                                       |                                    |
|                                                                 | Add note here                         |                     |                                                 |                                            |                                    |
| U U                                                             |                                       |                     |                                                 | UPDATE                                     |                                    |
|                                                                 |                                       |                     |                                                 |                                            |                                    |

• The confirmation of the uploaded form will appear on the agency page. There is a Power Limit Form column and yes will populate when the form is uploaded.

| •••              | SeaPro Pilot × +                                                                           |                           |              |            |                 |                   |                 |          |       |              |                |       |        |                        |          |                |            |       |          |
|------------------|--------------------------------------------------------------------------------------------|---------------------------|--------------|------------|-----------------|-------------------|-----------------|----------|-------|--------------|----------------|-------|--------|------------------------|----------|----------------|------------|-------|----------|
| < → C #          | a devbigboard.seaproconnect.com/v                                                          | web/agents/joblistag      | jents        |            |                 |                   |                 |          |       |              |                |       |        |                        |          |                | ů ☆ :      | * 0   |          |
| 💽 SeaPro Pilot 🥊 | SeaPro Big Board                                                                           |                           |              |            |                 |                   |                 |          |       |              |                |       |        |                        |          |                |            |       |          |
| (F =             | ä                                                                                          |                           |              |            |                 |                   |                 |          |       |              |                |       |        |                        |          | Associated Bra | nch Pilots | BRANC | CH PLOTS |
|                  | AGENCY - Red Test Agency<br>From Date To Date<br>10/07/2023 11/11/20<br>INBOUNDS/OUTBOUNDS | Job Statr<br>123 🗖 Active | AUS<br>1 - C | 3o Pilot i | Rundown         | 9                 |                 |          |       |              |                |       | DE     | /ELOP                  | MENT     | ARP J          | OBS L      | .IST  |          |
| <b>0</b>         | Vessel 2                                                                                   | Direction \$              | Type         | IMO        | DWT             | Reported<br>Draft | Actual<br>Draft | Date \$  | Time  | Radio<br>ETA | Destination    | Agent | Vetted | Power<br>Limit<br>Form | Updated  | Status         |            | Edit  |          |
|                  | ADVANCE                                                                                    | Inbound                   | BC           | 9442225    | 55,638          | 22'0"             |                 | 10/10/23 | 12:00 |              | 12 Mie         | Red   |        | Yes                    | 09/13:49 | Prospect       | <b>_</b>   |       |          |
|                  | DORY                                                                                       | inbound                   | CPT<br>BC    | 9380362    | 46,938          | 22.0*             |                 | 10/11/23 | 12:00 |              | 9 Mie<br>9 Mie | Red   |        | Yes                    | 09/13:49 | Prospect       |            |       |          |
|                  | BLUE STAR                                                                                  | inbound                   | сот          | 9198094    | 104,643         | 22.0*             |                 | 10/13/23 | 12:00 |              | 9 Mie          | Red   |        | Yes                    | 09/13:49 | Prospect       |            |       |          |
|                  | ATLANTIC JOURNEY                                                                           | Inbound                   | СРТ          | 9798935    | 43,999          | 22' 0'            |                 | 10/14/23 | 08.00 |              | 9 Mie          | Red   |        | Yes                    | 12/11:37 | Needs Approval |            |       |          |
|                  | SHIFTINGS<br>Vessel Name \$                                                                | ihā                       | 0            | DWT        | Report<br>Draft | rd 🛛              | Status          | Date \$  |       | Time         | From           | To    | Vetted | <b>_</b> .             | Upd      | lated          |            | Edit  |          |
|                  |                                                                                            |                           |              |            |                 |                   |                 |          |       |              |                |       |        |                        |          |                |            |       |          |
|                  |                                                                                            |                           |              |            |                 |                   |                 |          |       |              |                |       |        |                        |          |                |            |       |          |
|                  |                                                                                            |                           |              |            |                 |                   |                 |          |       |              |                |       |        |                        |          |                |            |       |          |
|                  |                                                                                            |                           |              |            |                 |                   |                 |          |       |              |                |       |        |                        |          |                |            |       |          |
|                  |                                                                                            |                           |              |            |                 |                   |                 |          |       |              |                |       |        |                        |          |                |            |       |          |
|                  |                                                                                            |                           |              |            |                 |                   |                 |          |       |              |                |       |        |                        |          |                |            |       |          |
| () See D         | tro Solutions Inc. @ 2022                                                                  |                           |              |            |                 |                   |                 |          |       |              |                |       |        |                        |          |                |            |       |          |

• The information will be automatically sent to dispatch for review and if there are no issues the vessel will be sent to prospect.

If you have any questions, comments, or concerns, please reach out to a member of our ARP team at (504) 831-6615 or via email at <u>arp@barpilot.com</u>. During non-office hours (M-F 8:30am - 4:30 pm) please contact dispatch at (504)524-3474 or via email at <u>operations@barpilot.com</u>.